## **Title: User guidance for IHS Connect**

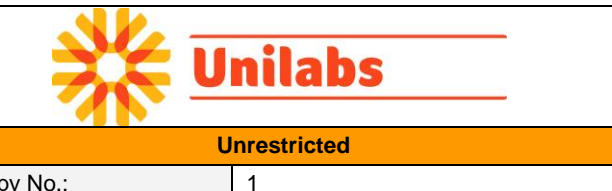

Information Classification

Effective Date:

March 2013

Copy No.:

# IHS Connect

# **Online Pathology**

Unilabs IHS Connect' is a 24/7 web-access based portal designed to allow clients to securely view their patients' results online. This allows for faster response times and convenient worldwide access to reports and images. All reports are protected by personal password and privileged access, making it a highly secure system. There is a facility to print, digitally store or archive the resulting viewable PDF files.

#### System requirements

- Web browser (internet explorer, google chrome, Mozilla Firefox, Safari etc).
- Adobe Acrobat reader. •
- User ID and Password.

#### Getting started

To access IHS Connect, you should access the following URL: https://www.ihsconnect.unilabs.co.uk

You will now be presented with the logon screen, as shown below in figure 1.

| Figure1              |                           |                                             |
|----------------------|---------------------------|---------------------------------------------|
| https://www.ihsconne | ×                         |                                             |
| ← ⇒ C 👫 🔒 http       | os://www.ihsconnect.unila | bs.co.uk <mark>/</mark> SafirLisConnect.dll |
| 🔢 Apps  8 Google Acc | ounts 🔊 Citrix Access Ga. |                                             |
| SafirLIS Connect     |                           |                                             |
|                      |                           |                                             |
| User id              |                           |                                             |
|                      |                           |                                             |
| Password             |                           |                                             |
|                      |                           |                                             |
| ОК                   | Cancel                    |                                             |

Enter your user ID and password, and then click **OK** to log on.

If you have not yet received your login details, please send an email to uksupport@unilabs.com

| Title: User guidance for   | IHS Connect | ₩⊒        | nilabs      |
|----------------------------|-------------|-----------|-------------|
| Information Classification |             | U         | nrestricted |
| Effective Date:            | March 2013  | Copy No.: | 1           |

### Searching for samples / patient details:

Once you have logged on, you will be able to search for online reports by clicking on one of the three options displayed at the top of the screen. We recommend using the 'History' option, as this accounts for any possible spelling complexities. (See figure 2 below).

| Figure 2      |                 |                                           |                                       |   |
|---------------|-----------------|-------------------------------------------|---------------------------------------|---|
| <b>←</b> ⇒ ¢  | 偧 https://www.i | hsconnect. <b>unilabs.co.uk</b> /SafirLis | Conr 🔎 – 🔒 🏉 ihsconnect.unilabs.co.uk | × |
| File Edit Vie | w Favorites     | Fools Help                                |                                       |   |
| SafirLIS C    | onnect          |                                           |                                       |   |
|               | History         | Search for person                         | Search for sample                     |   |
|               |                 |                                           |                                       |   |
|               |                 |                                           |                                       |   |

| Welcome          | to    | SafirLIS | Connect |
|------------------|-------|----------|---------|
| Version: 2.0.8 S | QL(IH | s)       |         |

Table 1: Menu options

| Menu Option       | Description                                                           | Example                                                                                              |
|-------------------|-----------------------------------------------------------------------|----------------------------------------------------------------------------------------------------|
| History           | Show samples received by IHS.                                         | Today, the past week, past month, six<br>months or all samples previously sent to<br>the Laboratory. |
| Search for Person | Enter the required patient's surname (Patient I.D) and Date of Birth. | 01/01/2006                                                                                           |
| Search for Sample | Enter the required sample's IHS Path number.                          | 10 1 00001                                                                                           |

#### Checking sample status and viewing or printing reports:

After you have chosen your option and criteria, the samples/patients details requested will be displayed in alphabetical order (depending on your search criteria) in the format shown below.

| Title: User guidance for   | IHS Connect | ₩⊒        | nilabs      |
|----------------------------|-------------|-----------|-------------|
| Information Classification |             | U         | nrestricted |
| Effective Date:            | March 2013  | Copy No.: | 1           |

× 6

|                                                              |                                                                              | and the second second se |                                 | -C                                                                                          | EVEC          |                         |             |                                                                                 |                                                              |                                                     | - 0 - 6                                                     |
|--------------------------------------------------------------|------------------------------------------------------------------------------|----------------------------------------------------------------------------------------------------|---------------------------------|---------------------------------------------------------------------------------------------|---------------|-------------------------|-------------|---------------------------------------------------------------------------------|--------------------------------------------------------------|-----------------------------------------------------|-------------------------------------------------------------|
| 💛 🕈 🙋 htt                                                    | :ps://www.ihsci                                                              | onnect.unilabs.                                                                                                    | co.uk/sati                      | irlisconnect.dll/                                                                           | EXEC          |                         |             |                                                                                 |                                                              |                                                     | * 🗰 🛛 🐸 🕈                                                   |
| Favorites 🛛 👍                                                | 🏉 Suggested                                                                  | Sites 👻 🙋 We                                                                                                    | eb Slice G                      | allery 🔻                                                                                    |               |                         |             |                                                                                 |                                                              |                                                     |                                                             |
| https://www.ihsc                                             | onnect.unilabs                                                               | .co.uk/safirlisco                                                                                                    | on                              |                                                                                             |               |                         |             |                                                                                 |                                                              |                                                     | <u>۵</u> -                                                  |
| t connected!                                                 | History                                                                      | Search for p                                                                                                    | erson                           | S                                                                                           | earch for     | sample                  | Main pag    | e i                                                                             |                                                              |                                                     |                                                             |
|                                                              |                                                                              |                                                                                                    |                                 |                                                                                             |               |                         |             |                                                                                 |                                                              | Page: 2(                                            | 14)                                                         |
| 1                                                            | oday                                                                         | One v                                                                                                    | veek                            | One n                                                                                       | ionth         | Three months            | Six mor     | iths                                                                            | All                                                          | First Prev                                          | Next Last                                                   |
|                                                              |                                                                              |                                                                                                    |                                 |                                                                                             |               |                         |             |                                                                                 |                                                              |                                                     |                                                             |
| Sumame                                                       | First name                                                                   | DOB                                                                                                    | Gender                          | Client Ref Nr                                                                               | NHS Nr        | Other Client Ref        | Hospital Nr | Req. date                                                                       | Status                                                       | LID (printed)                                       | LID (not printed)                                           |
| Sumame<br>xxxxxxxxxxx                                        | First name                                                                   | DOB<br>01-02-1960                                                                                                    | Gender<br>F                     | Client Ref Nr<br>10T483869                                                                  | <u>NHS Nr</u> | Other Client Ref        | Hospital Nr | <u>Req. date</u><br>24-08-2010                                                  | <u>Status</u><br>Auth.                                       | LID (printed)<br>10.1.00001 View                    | LID (not printed)                                           |
| <u>Surname</u><br>xxxxxxxxxx<br>xxxxxxxxxx                   | First name<br>x000000000<br>x00000000                                        | DOB<br>01-02-1960<br>03-12-1961                                                                                                    | Gender<br>F<br>M                | Client Ref Nr<br>10T483869<br>10T482862                                                     | <u>NHS Nr</u> | Other Client Ref        | Hospital Nr | Req. date<br>24-08-2010<br>23-08-2010                                           | Status<br>Auth.<br>Reported                                  | LID (printed)<br>10 1 00001 View                    | LID (not printed)                                           |
| Sumame<br>x000000000<br>x000000000<br>x000000000             | First name<br>2000000000<br>200000000<br>200000000                           | DOB<br>01-02-1960<br>03-12-1961<br>20-07-1978                                                                                                    | Gender<br>F<br>M<br>F           | Client Ref Nr<br>10T483869<br>10T482862<br>10T475322                                        | <u>NHS Nr</u> | Other Client Ref        | Hospital Nr | Reg. date<br>24-08-2010<br>23-08-2010<br>23-08-2010                             | Status<br>Auth.<br>Reported<br>Reported                      | LID. (printed)<br>10.1.00001.View                   | LID (not printed)<br>10 1 00002<br>10 1 00003               |
| Surname<br>x000000000<br>x000000000<br>x000000000<br>x000000 | First name<br>2000000000<br>200000000<br>200000000<br>20000000               | DOB<br>01-02-1960<br>03-12-1961<br>20-07-1978<br>25-07-1948                                                                                                    | Gender<br>F<br>M<br>F           | Client Ref Nr<br>10T483869<br>10T482862<br>10T475322<br>10T485512                           | <u>NHS Nr</u> | Other Client Ref        | Hospital Nr | Req. date<br>24-08-2010<br>23-08-2010<br>23-08-2010<br>23-08-2010               | Status<br>Auth.<br>Reported<br>Reported<br>Auth.             | LID (printed)<br>10 1 00001 View                    | LID (not printed)<br>10 1 00002<br>10 1 00003               |
| Surname<br>xxxxxxxxxxxxxxxxxxxxxxxxxxxxxxxxxxxx              | First name<br>x000000000<br>x00000000<br>x0000000<br>x0000000<br>x000000     | DOB<br>01-02-1960<br>03-12-1961<br>20-07-1978<br>25-07-1948<br>14-04-1970                                                                                                    | Gender<br>F<br>M<br>F<br>F<br>M | Client Ref Nr<br>10T483869<br>10T482862<br>10T475322<br>10T485512<br>10T485724              | <u>NHS Nr</u> | Other Client Ref        | Hospital Nr | Req. date<br>24-08-2010<br>23-08-2010<br>23-08-2010<br>23-08-2010<br>23-08-2010 | Status<br>Auth.<br>Reported<br>Reported<br>Auth.<br>Reported | LID (printed)<br>10 1 00001 View<br>10 1 00004 View | LID (not printed)<br>10 1 00002<br>10 1 00003<br>10 1 00005 |
| Surname<br>xxxxxxxxxxxxxxxxxxxxxxxxxxxxxxxxxxxx              | First name<br>x00000000X<br>x0000000X<br>x0000000X<br>x0000000X<br>x0000000X | DOB<br>01-02-1960<br>03-12-1961<br>20-07-1978<br>25-07-1948<br>14-04-1970<br>28-08-1964                                                                                                    | Gender<br>F<br>M<br>F<br>F<br>M | Client Ref Nr<br>10T483869<br>10T482862<br>10T475322<br>10T485512<br>10T485524<br>10T427847 | NHS Nr        | <u>Other Client Ref</u> | Hospital Nr | Req. date<br>24-08-2010<br>23-08-2010<br>23-08-2010<br>23-08-2010<br>23-08-2010 | Status<br>Auth.<br>Reported<br>Auth.<br>Reported<br>Auth.    | LED (printed)<br>10 1 00001 View<br>10 1 00004 View | LID (not printed)<br>10 1 00002<br>10 1 00003<br>10 1 00005 |

From this screen, you will be able to see all the patient details received by Unilabs IHS on the request form – including

- Surname
- Forename
- Date of birth
- Hospital number etc.

In the far right hand columns, you can check to see whether the report is available to be viewed online or whether it's still being reported.

If the pathology number appears in the *"LID (not printed)"* column, then it is still being reported and will not be available to view. However, if the pathology number appears in the *"LID (printed)"* column *(circled in red above in figure 3)* you can click on this link to view a PDF (Adobe Reader) version of the final report.

#### Support and help:

For any help or support when using IHS Connect, please contact the Unilabs I.T Support team at <u>uksupport@unilabs.com</u> / 0207 299 4490.